# 1. Updating LAN Driver

• The update process is executed by the following flow.

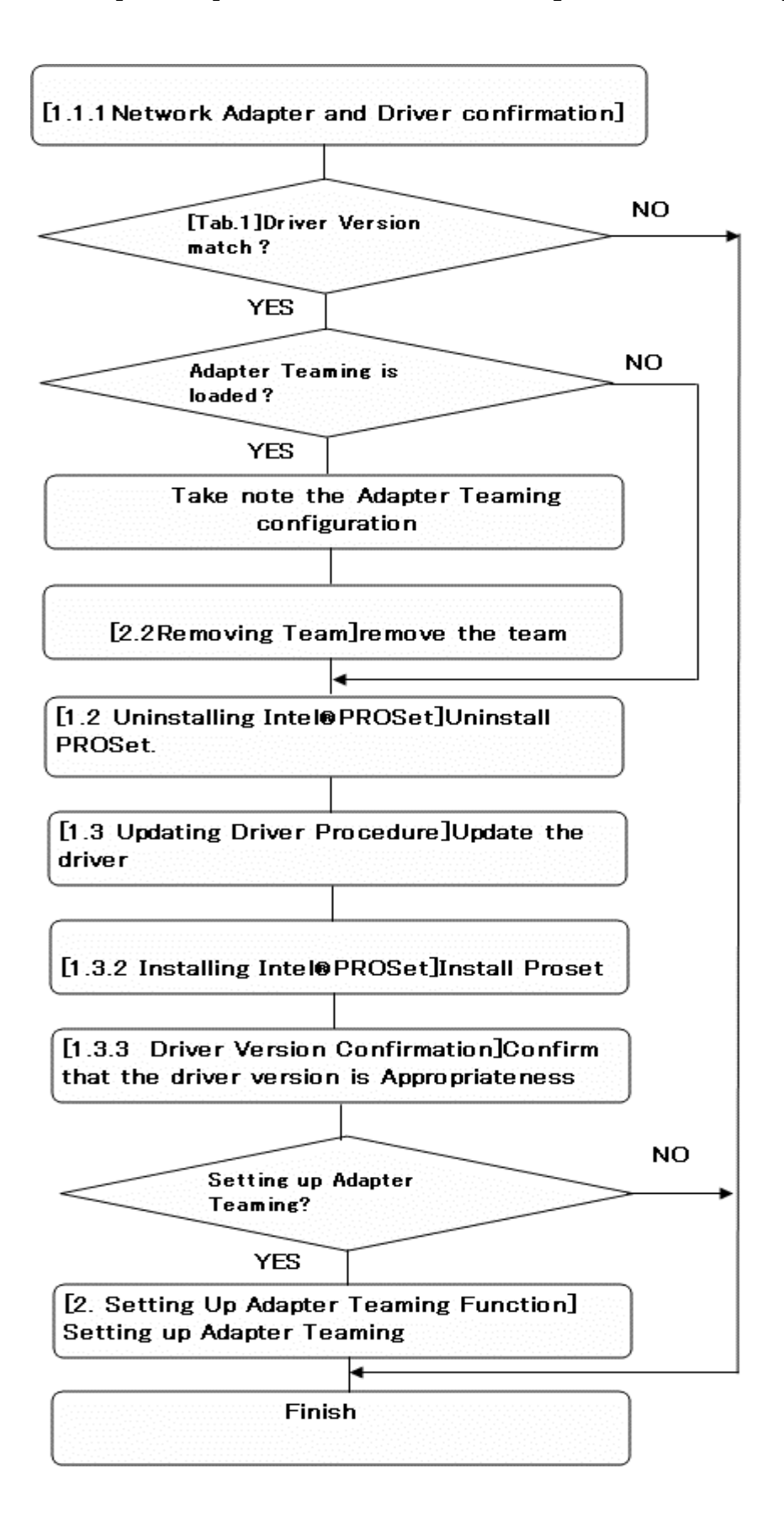

## 1.1 Preparation

#### 1.1.1 Network Adapter and Driver Confirmation

Be sure the  $Intel \mathbb{R}$  Network Adapter is presence on server. The driver update is necessary by some driver version. Refer to [1.3 LAN Driver Updating Procedure] to update the driver.

Remove all virtual adapter that created by the Adapter Important
Teaming before start to update the driver
Do not remove the driver from Device Manager or Intel®
PROSet If Adapter Teaming is loaded.

To confirm the presence of Intel ${
m I\!R}$  Network Adapter, open Tips Device Manager and check the [Network Adapters] tree. If Intel® PRO...is displayed it is mean that Intel® Network Adapter is exist.

### 1.1.2 Driver version confirmation

### 1. Open the [Local Area Network] Properties.

From [Start] menu, open [Control Panel].Open the [Network Connections]. Open [Local Area Connection] Properties and click [Configure].

Click [Driver] tab and confirm [Driver Version]

Driver update is necessary if the driver version match to the following table.

#### Table1

| Category                          | OS/Driver File Name                                | Driver Version      |
|-----------------------------------|----------------------------------------------------|---------------------|
| 100 BASE Driver                   | Windows® Server 2003:<br>e100b325.sys              |                     |
|                                   | Windows® Server 2003 x64 Editions:<br>eFE5b32e.sys | 8.0.19.0 - 8.0.21.0 |
|                                   | Windows® XP x64 Editions:<br>eFE5b32e.sys          |                     |
| 1000 BASE Driver<br>(PCI)         | Windows® Server 2003:<br>E1000325.sys              |                     |
|                                   | Windows® Server 2003 x64 Editions:<br>e1G5132e.sys | 8.5.14.0 - 8.6.11.0 |
|                                   | Windows® XP x64 Editions:<br>e1G5132e.sys          |                     |
| 1000 BASE Driver<br>(PCI-Express) | Windows® Server 2003:<br>e1e5132.sys               |                     |
|                                   | Windows® Server 2003 x64 Editions:<br>e1e5132e.sys | 9.0.15.0 - 9.2.24.0 |
|                                   | Windows ® XP x64 Editions:<br>ele5132e.sys         |                     |

1.2 Uninstalling Intel® PROSet

| Important | If Adapter Teaming is loaded, refer [2.2Remove an Adapter<br>Teaming] to remove the team.                                                                                                |  |
|-----------|----------------------------------------------------------------------------------------------------|--|
| Important | Do not remove the driver from Device Manager or $Intel \ensuremath{\mathbb{R}}$ PROSet when Adapter Teaming is loaded.                                                                   |  |
| Check     | Team configuration will lose when Intel® PROSet uninstalled.<br>Take notes all of the configuration before begin to uninstall.<br>After install the Intel® PROSet, reconfigure the team. |  |
|           |                                                                                                    |  |

- 1. Reboot the system.
- 2. From Control Panel, double click [Add or Remove Programs].
- 3. PROSet is presence If the following is displayed in the list.
  - Intel(R) PRO Network Connections 10.0.26.0
  - Intel(R) PRO Network Connections 10.1.41.0
  - Intel(R) PRO Network Connections 10.2.66.0
- 4. Select above [Intel(R) PRO Network...] and click [Change/Remove] and Select [All drivers and software] on [Remove Options] dialog.
- 5. Click [Remove].
- 6. Click [Finish].
- 7. Close all windows and reboot the system.

## 1.3 Updating Driver

#### 1.3.1 Updating driver

- 1. Insert the [Intel LAN Driver Update CD] in the CD drive.
- 2. Open [Device Manager] and double click [Ethernet Controller] / [Intel(R)PRO...].
- 3. Click [Driver] tab and click [Update Driver].
- 4. Select [No, not this time] and click [Next].
- 5. Select [Install from a list or specific location (Advanced)] and click [Next]
- 6. Select [Include this location in the search] and click [Browse] to specify the following folder.

Windows® Server 2003 x64 Editions/Windows® XP x64 Editions 100Base:
 [<CD Drive letter>:¥DL1¥PRO100¥WINX64]
 1000Base:

[<CD Drive letter>:¥DL1¥PRO1000¥WINX64]

Click [Next].

7. Click [Finish].

### 1.3.2 Installing Intel® PROSet

- 1. Insert the [Intel LAN Driver Update CD] in the CD drive.
- 2. Open [Explore]
- 3. Click [DxSetup.exe] icon in the following folder.

#### Windows® Server 2003 [<CD Drive Letter>:¥DL1¥PROSET¥WIN32]

#### ■Windows® Server 2003 x64 Editions/Windows® XP x64 Editions [<CD Drive Letter>:¥DL1¥PROSET¥WINX64]

[Intel(R) PRO Network Connections - InstallShield Wizard] will display.

- 4. Click [Next].
- 5. Select [I accept the terms in the license agreement] and click [Next].
- 6. Select [Drivers, Intel PROSet, and Advanced Network Services] and click [Next].
- 7. Click [Install].
- 8. Click [Finished].
- 9. Reboot the system.

### 1.3.3 Driver Version Confirmation

After install the driver, refer [1.1.2 Driver Version Confirmation Procedure] confirm the following driver version.

| Category         | OS/Driver File Name                                | Driver Version |
|------------------|----------------------------------------------------|----------------|
|                  | Windows® Server 2003:<br>e100b325.sys              |                |
| 100 BASE Driver  | Windows® Server2003 x64 Editions:<br>eFE5b32e.sys  | 8.0.43.0       |
|                  | Windows® XP x64 Editions:<br>eFE5b32e.sys          |                |
| 1000 BASE Driver | Windows® Server 2003:<br>E1000325.sys              |                |
| (PCI)            | Windows® Server 2003 x64 Editions:<br>e1G5132e.sys | 8.8.1.0        |
|                  | Windows® XP x64 Editions:<br>e1G5132e.sys          |                |
| 1000 BASE Driver | Windows® Server 2003:<br>e1e5132.sys               |                |
| (PCI-Express)    | Windows® Server 2003 x64 Editions:<br>e1e5132e.sys | 9.7.34.0       |
|                  | Windows® XP x64 Editions:<br>e1e5132e.sys          |                |

Table2

# 2. Setting Up Adapter Teaming Function

### 2.1 Setting up

Important Close all other windows before begin to setting up Adapter Teaming.

1. Start Intel® PROSet.

From [Start] menu, open [Control Panel]. Open the [Network Connections] Properties, and click [Configure].

2. Adapter Teaming windows display

Click [Teaming] tab. Check [Team with other adapters] check box. Click [New Team]. [New Team Wizard] dialog will display.

3. Naming the team

Specify the team name in [Specify a name for the team] and click [Next]

4. Select team member adapter

Check the adapter check box in [Select the adapters to include in this team] list.

5. Select Team Mode

AFT ... "Adapter Fault Tolerance" SFT ... "Switch Fault Tolerance" ALB ... "Adaptive Load Balancing"

6. Final Work

Click [Finish]. Click [Ok] on [Team:(Team name)Properties]. Click [Ok] on Adapter properties window.

7. Reboot the system.

## 2.2 Removing Team

1. Start Intel® PROSet.

From [Start] menu, open [Control Panel].Open the [Network Connections]Properties, and click[Configure].

2. Remove Team.

Click [Settings] tab, Click [Remove Team] and Click [yes] to the [Team Settings] dialog.

Do not use Intel® PROSet Adapter Team mode modify function to change the Team mode. Recreate the new team to modify the team mode.